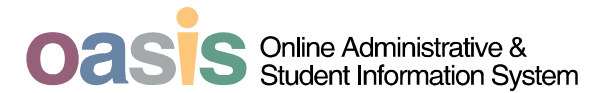

## Academic Status Report Job Aid

## **Overview:**

The Academic Status Reporting system replaces the current early warning / mid-term reporting system. This new system and process should add a personal touch of encouragement and attention to students not accustomed to the freedoms of college life. By integrating the early warning component of the Academic Status Report with follow-up actions, instructors will see more purpose to the notice and will be more diligent in sending these notifications.

Both instructors and delegates will be able to submit Academic Status Reports. There will be two Academic Status Reports (previously known as "early warning" and "midterm") per semester. Each reporting period will be 3 days. Tthe first Academic Status Report will be available to faculty from **September 17 through September 19**. The dates that an instructor can submit the Academic Status Report can be found on the Registrar's Semester Calendar. The calendar is under General Information on the Registrar's website. <u>http://www.asu.edu/registrar/general/semcal.html</u>

## **Academic Status Report:**

The academic status report icon will display on the screen the first day that the academic status report period is available. For this fall it will not display until Sept. 17<sup>th</sup>. The icon will remain for the duration of the term and the instructor will be able to view the academic status report information.

| Legend                    |                                      |                    |                          |                                  |          |     |   |   |
|---------------------------|--------------------------------------|--------------------|--------------------------|----------------------------------|----------|-----|---|---|
| 🏦 Class Ros               | ter 🔄 Grade Roster                   | 🖞 Academic Statu   | is Report                |                                  |          |     |   |   |
| My Teaching               | Schedule > 2007 Fall >               | Arizona State Univ | ersity                   |                                  | Fi       | ind | 1 |   |
| Class                     | Class Name                           | Days and Time      | Location                 | Class Dates                      | Enrolled |     |   |   |
| MUS 340-1001<br>LEC 88533 | Survey of Music History<br>(Lecture) | тва                | Internet Tempe<br>Campus | Aug 20,<br>2007-<br>Dec 13, 2007 | 108      | 8   | Ŷ | 1 |

| Academic Status Report Job Aids | last updated: 9/13/2007 |
|---------------------------------|-------------------------|
|                                 |                         |

Copyright 2006 – Arizona State University and CedarCrestone, Inc.

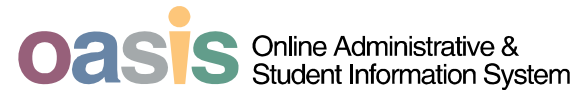

The instructor can submit the status report during the three day reporting period. If there was an error in what was submitted, they have until the period closes to resubmit. Once the period closes, they cannot make changes to what was submitted.

| Academic Stat                                                                                    | tus Report                                           | culus w/A                     | nalytic G                                                                     | View FERP                                                                              | A <u>Statement</u>       |               |                                            |
|--------------------------------------------------------------------------------------------------|------------------------------------------------------|-------------------------------|-------------------------------------------------------------------------------|----------------------------------------------------------------------------------------|--------------------------|---------------|--------------------------------------------|
| Academic Statu                                                                                   | s Roster                                             | curus w/A                     | liary tie o                                                                   | conicity I                                                                             |                          |               |                                            |
| Course<br>Description<br>Class Number<br>Class Section<br>Course Component<br>Please select a re | MAT 270<br>Calculus w/Ar<br>80086<br>1002<br>Lecture | Select<br>reporting<br>option | Institution<br>/ I<br>Term<br>ession<br>nstructor<br>oster Typ<br>Fall 2007 - | Arizona State<br>2007 Fall<br>Regular<br><i>instructor name</i><br>e<br>- 1st Academic | University               | Roste<br>Type | r                                          |
| Return Sa<br>Student name<br>Grade/Status<br>Reason                                              | ve<br>Gra<br>Sta                                     | de/<br>tus                    | Select<br>reason                                                              | 9/17/2007<br>xxxxxxx<br>Unknown<br>mended St                                           | End Date 9/<br>Find Fire | 19/2007       | 29 E Last<br>Recommended<br>Student action |
| Student name<br>Grade/Status<br>Reason                                                           | _Qst                                                 | v +                           | ID 1<br>ended / Statu                                                         | 00xxxxxx<br>Is Unknown<br>Dimmended St                                                 | udent Action             | × +           |                                            |
| Student name<br>Grade/Status<br>Reason                                                           | _Q □st                                               | udent Never Att               | ID 1<br>ended / Statu<br>Reco                                                 | 00 <i>xxxxxx</i><br>Is Unknown<br>Ommended St                                          | udent Action             | ¥ +           |                                            |

**Select reporting option** – Select Letter Grading or Satisfactory/Unsatisfactory as the reporting option. You can also select the All Students Satisfactory option which will set every student to "S". It might be the easiest to select this and only change the grades of students who are not satisfactory.

**Roster Type** – This field shows the current academic status reporting period. When the next reporting period starts, the Roster Type drop down box will have the option to view the information from the previous reporting period.

Grade/Status – Enter grade or satisfactory/unsatisfactory in this field.

| Academic Status Report Job Aids | last updated: 9/13/2007 |
|---------------------------------|-------------------------|
|                                 |                         |

Copyright 2006 - Arizona State University and CedarCrestone, Inc.

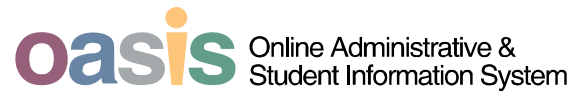

**Reason** – If you entered "D", "E", or Unsatisfactory" in the Grade/Status field, you will be required to select a reason from the drop down list. You can add more reasons by clicking the "+" sign.

Reasons for the Report:

- Inadequate class attendance
- Inadequate lab attendance
- Insufficient participation
- Missed assignments
- Missed exam(s)
- Not comprehending material
- Poor overall performance

**Recommended Student Action** – Select a recommended student action from the drop down list. You can add more actions by clicking the "+" sign.

Recommended Student Action:

- Meet with TA
- Meet with instruction
- Seek tutoring for this course
- Seek writing assistance

When the notice is sent to the students it will say "required" action to encourage them to follow up appropriately. At this point the actions will not be systematically enforced.

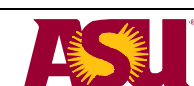

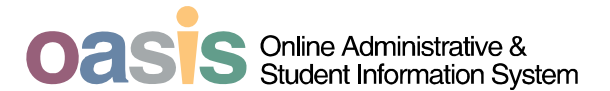

Click the Save button to submit the status report. The instructor can submit the status report during the three day reporting period. If there was an error in what was submitted, they have until the period closes to resubmit. Once the period closes, they cannot make changes to what was submitted.

Note: Remember to save often when working with large classes.

| Academic Stat                                                              | us Report                                                       |                                                        | View FERP                                                | A Statement |             |
|----------------------------------------------------------------------------|-----------------------------------------------------------------|--------------------------------------------------------|----------------------------------------------------------|-------------|-------------|
| 80086 - MAT                                                                | 270 - Calculus w                                                | Analytic Ge                                            | eometry I                                                |             |             |
| 🕈 Academic Statu                                                           | s Roster                                                        |                                                        |                                                          |             |             |
| Course<br>Description<br>Class Number<br>Class Section<br>Course Component | MAT 270<br>Calculus w/Analytic Geom<br>80086<br>1002<br>Lecture | Institution<br>etry I<br>Term<br>Session<br>Instructor | Arizona State<br>2007 Fall<br>Regular<br>instructor name | University  |             |
| Please select a re                                                         | porting option                                                  | Roster Typ                                             | е                                                        |             |             |
| 1-Use Letter G                                                             | rading V                                                        | Fall 2007 -                                            | 1st Academic                                             | Status Repo | ort 💌       |
| 1 Ose Detter Of                                                            |                                                                 | Begin Date                                             | 9/17/2007                                                | End Date    | 9/19/2007   |
| Grade/Status D<br>Reason<br>Insufficient partici                           | Q Student Never                                                 | Attended / Statu<br>Reco                               | s Unknown<br>mmended St<br>t with instructor             | udent Actio | on<br>¥ + - |
| Student name                                                               | Q Student Never                                                 | ID 10<br>Attended / Statu                              | 00 <i>xxxxxx</i><br>s Unknown                            |             |             |
| Reason                                                                     | ×                                                               | Reco                                                   | mmended St                                               | udent Actio | on<br>文 🛨 🗕 |
|                                                                            |                                                                 |                                                        |                                                          |             |             |
| Student name<br>Grade/Status                                               | Q Student Never                                                 | ID 1<br>Attended / Statu                               | 00 <i>xxxxxxx</i><br>s Unknown                           |             |             |

|  | Academic Status Report Job Aids |  | last updated: 9/13/2007 |
|--|---------------------------------|--|-------------------------|
|--|---------------------------------|--|-------------------------|

Copyright 2006 – Arizona State University and CedarCrestone, Inc.